# Návod chytré hodinky Madvell 9 Pro

Obsah návodu:

- 1) Nabíjení a první spuštění hodinek
- 2) Spuštění aplikace a nastavení základních hodnot
- 3) Spárování s Vaším telefonem

**UPOZORNĚNÍ:** Ačkoliv hodinky mají certifikaci IP68 a ta tvrdí, že zařízení lze potopit do 1,5m hloubky, tak prosíme, aby jste při manipulaci s hodinkami u vody byly obzvlášť opatrní a **koupání a sprchování s nimi nedoporučujeme**. Hodinky mohou i při koupání a sprchování vydržet celou svou životnost, my ale toto tvrzení negarantujeme. Při vytopení hodinek **nejsme schopni u modelu Madvell 9 Pro uznat reklamaci**. Děkujeme za pochopení.

Návod pokračuje na další stránce

## 1) Nabíjení

DŮLEŽITÁ INFORMACE: Před prvním spuštěním nechte prosím hodinky plně nabít! Poslouží to správné a dobré funkci hodinek!

Pro nabíjení je potřeba zapojit magnetickou nabíječku na plochu tomu určenou (zadní strana). Při přiložení nabíječky k této ploše se nabíječka magneticky sama spojí a bude držet. Kabel zapojte do libovolného USB portu počítače a nebo nabíječky USB. Nenechávejte nabíjet po výrazně delší dobu, např. přes noc. Nenechávejte bez dozoru. Po zapojení do USB nabíječky se na displeji náramku zobrazí ikona nabíjení.

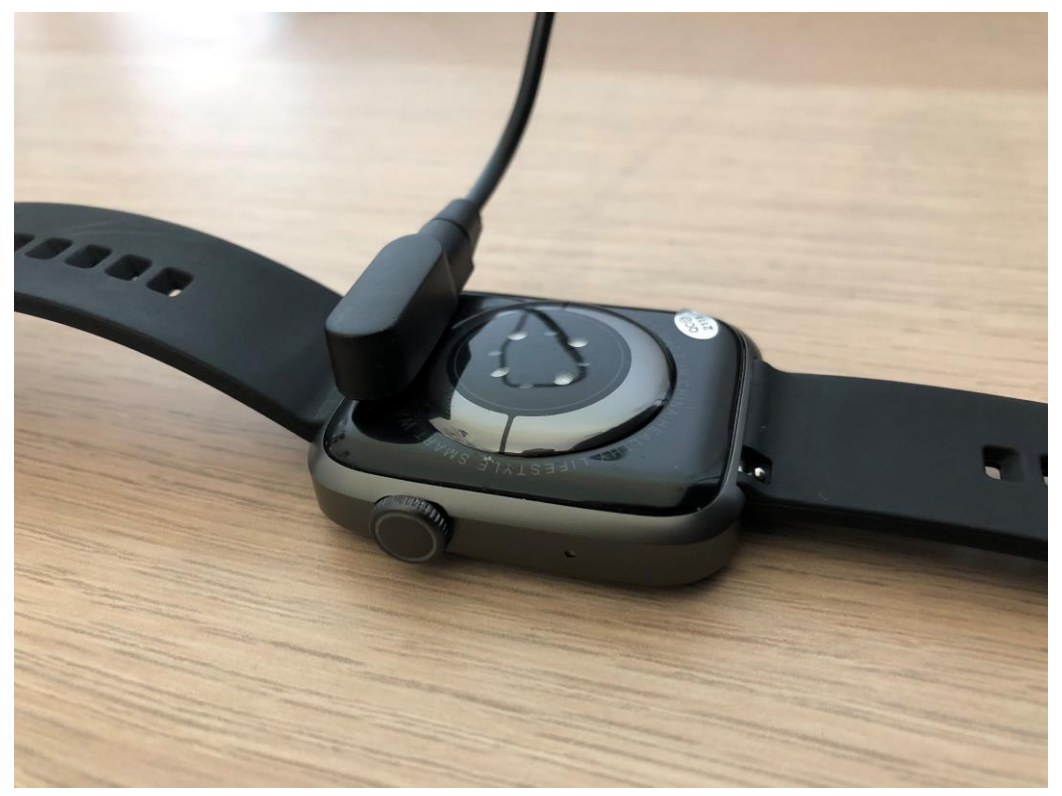

**Pro zapnutí hodinek** podržte kulaté tlačítko na straně hodinek, viz obrázek nad tímto textem.

Návod pokračuje na další stránce!

## 2. Spuštění aplikace a nastavení základních hodnost

Stáhněte doporučenou aplikaci z obchodu Google Play, nebo Apple store ( WearPro )

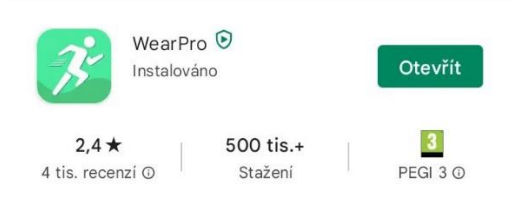

Pokud preferujete spíše video o spárování, máme ho k dispozici

#### https://youtu.be/0VlkC1KkJmA

Po zapnutí aplikace odsouhlaste podmínky pro užívání. Poté se Vám zobrazí menu pro vybrání možnosti přihlášení. Můžete se přihlásit anonymně a data se nebudou ukládat do dlouhodobých grafů a nebo si vytvořte registraci pro plné využití aplikace (doporučujeme). Vložte Váš email a heslo, potvrďte registraci. V případě, že mezi těmito kroky se Vám zobrazí souhlas s povolením přístupu, prosím povolte jej.

|                                                                                                    | 19:06 🖼 🔀 🚥 🔹          | '≅+al 82%∎       | 19:06 🖬 🗾 🍽 🔸               |            | ≅⊷al 82%∎ |
|----------------------------------------------------------------------------------------------------|------------------------|------------------|-----------------------------|------------|-----------|
|                                                                                                    |                        |                  | $\leftarrow$                | Registrace |           |
|                                                                                                    |                        |                  | Zadejte svůj e-mail         |            |           |
| 15                                                                                                    |                        |                  | E-mail                      | -          |           |
| Vítejte                                                                                                    |                        |                  | Zadejte nesi                | 0          |           |
| WearPro                                                                                                    |                        | Ċb               |                             |            | Ħ         |
| V průběhu používání jsme za účelem posílení ochrany<br>vašich osobních údajů v souladu s nejnovějšími<br>regulačními poždavky aktualizovali <u>zásady ochrany</u><br>osobních údajů a Dohoda o službách, abychom vám<br>vysvětili pravidla Zpracování, když shromažďujeme<br>a používáme vaše osobní informace. Je třeba<br>zaznamenat polohu vašeho zařízení, informace<br>o osobním nastavení za účelemi lepší interakce s<br>inteligentními službami hardwaru, budou potřebná<br>následující oprávnění moblichi telefonů: učeování<br>polohy, Bluetooth, kamera, adresář, protokol hovorů,<br>hovor, tato data budou předána k synchronizaci v<br>inteligentních zařízení. | Registrace uživatele   | Zapomenuté heslo | Zadejte ověř                | ovací kód  |           |
|                                                                                                    | PŘIHLÁSIT SE           |                  | E-mail ověřovací kód Získat |            |           |
|                                                                                                    | Přihlásit se anorymně  |                  | REGISTRACE                  |            |           |
| Pokud nesouhlasíte, abychom shromažďovali výše<br>uvedené informace, nebo nesouhlasíte s oprávněními a<br>funkcemi souvisejících mobilnich telefonů, nemusí tento<br>software fungovat správně.                                                                                                    |                        |                  |                             |            |           |
|                                                                                                    |                        |                  |                             |            |           |
|                                                                                                    | Jiné metody přihlášení |                  |                             |            |           |
|                                                                                                    | 0                      | G                |                             |            |           |
| Souhlasit                                                                                                    |                        |                  |                             |            |           |
| Zrušit                                                                                                    | III O                  | <                | Ш                           | Ο          | <         |
|                                                                                                    |                        |                  |                             |            |           |

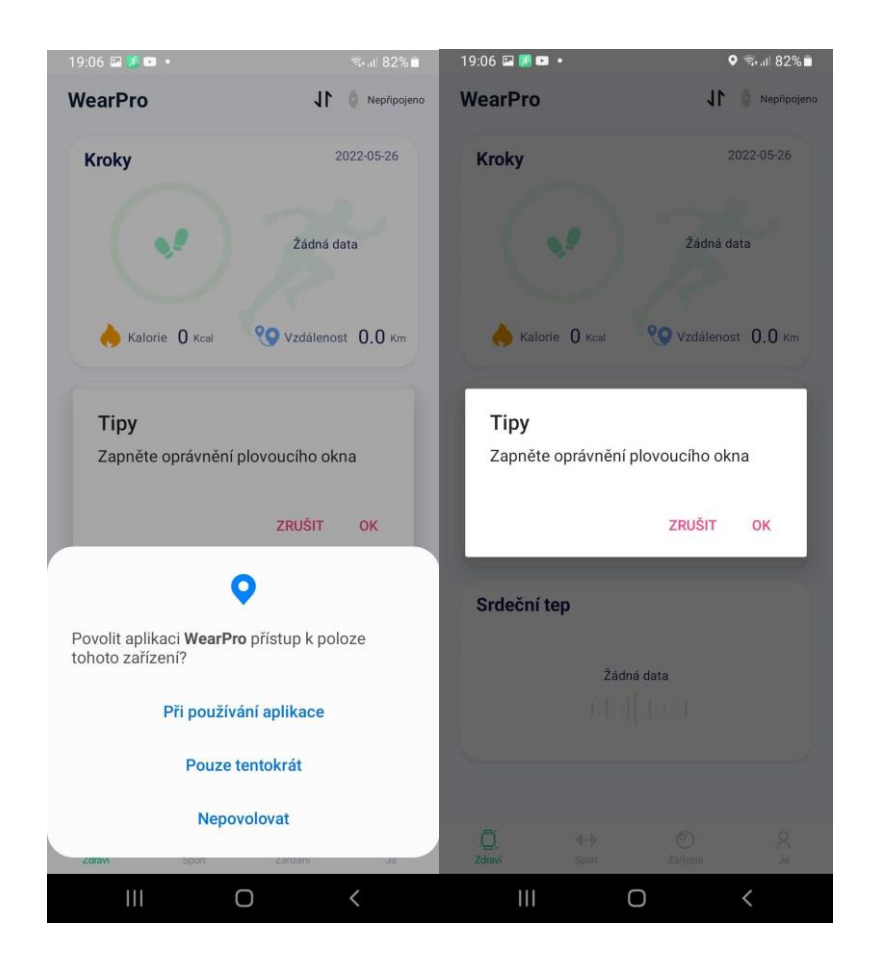

Na dalším kroku povolte veškeré přístupy, aby náramek mohl fungovat plnohodnotně. Plovoucí okno znamená zobrazení zmenšeniny celé aplikace na Vaší hlavní obrazovce. V dalším kroku budete párovat náramek.

DŮLEŽITÉ: Prosím ověřte, že máte na svém zařízení zapnutý Bluetooth a že hodinky jsou zapnuty!

Pokračování na další stránce!

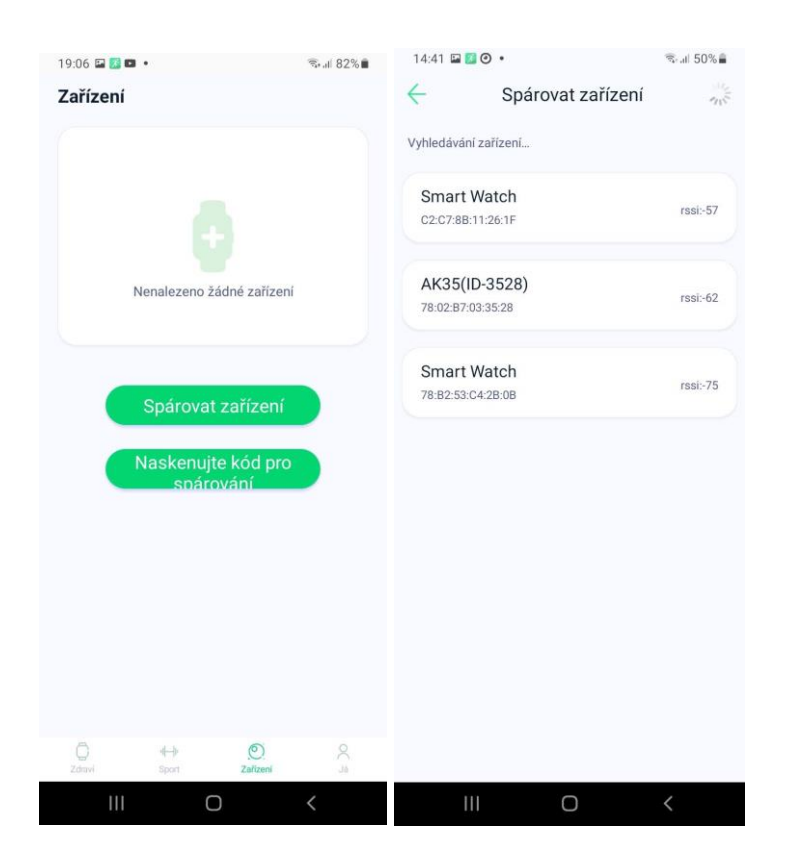

# 3. Spárování hodinek a připojení funkce volání

Nyní klikněte dole v menu na Zařízení a poté Spárovat zařízení. Po chvíli uvidíte výsledky vyhledávání a bude tam uvedeno Smart Watch a IMEI daných hodinek. Vyberte prosím SmartWatch a spárujte. Po spárování se zobrazí úspěšná synchronizace a nyní již můžete své hodinky ovládat pomocí aplikace.

## Pokračování na další stránce!

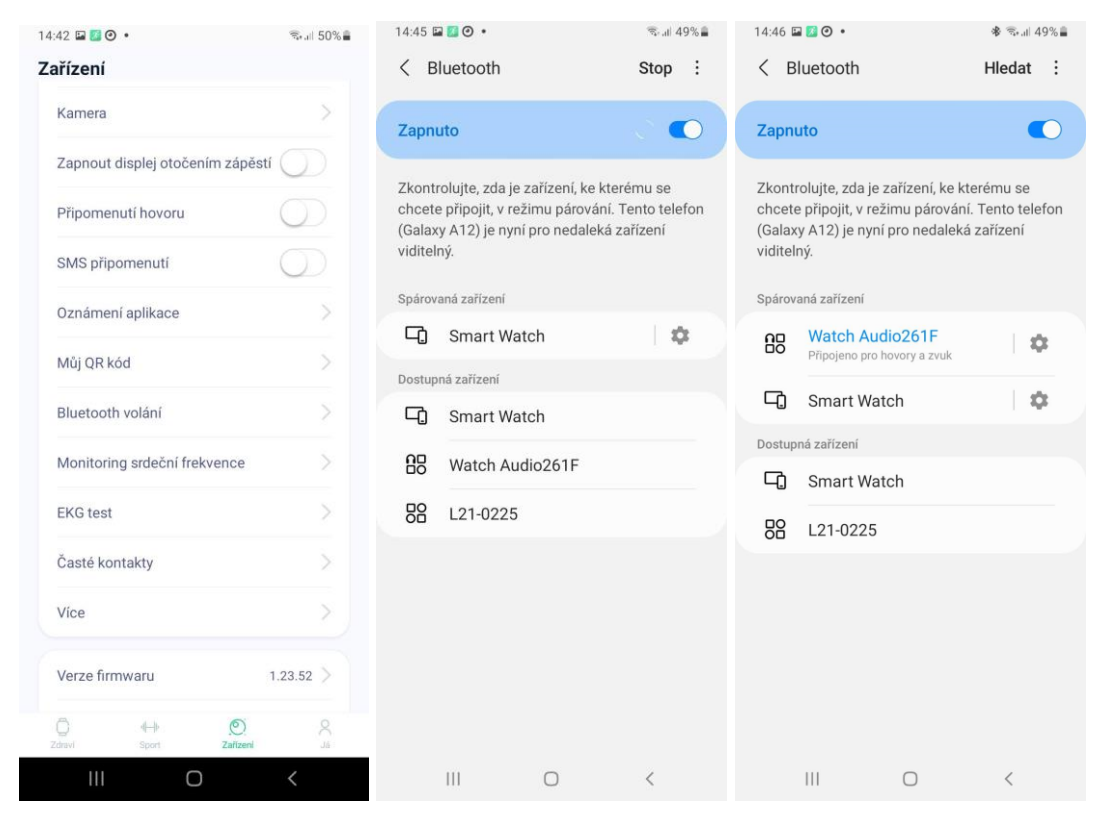

Nyní si společně spárujeme hodinky, abychom z nich mohli telefonovat! Po běžném spárování v aplikaci prosíme, aby jste povolili funkci Připomenutí hovoru a SMS přípomenutí.

### Povolte veškeré následující dotazy pro možnosti čtení a zapisování dat do kontaktů!

A sjeďte níže v menu aplikace a klikněte na Bluetooth volání. V seznamu zařízení vyberte zařízení, které Vám ukazují Vaše hodinky po najetí na funkci Volání viz. Obrázek. Nyní je to WatchAudio261F

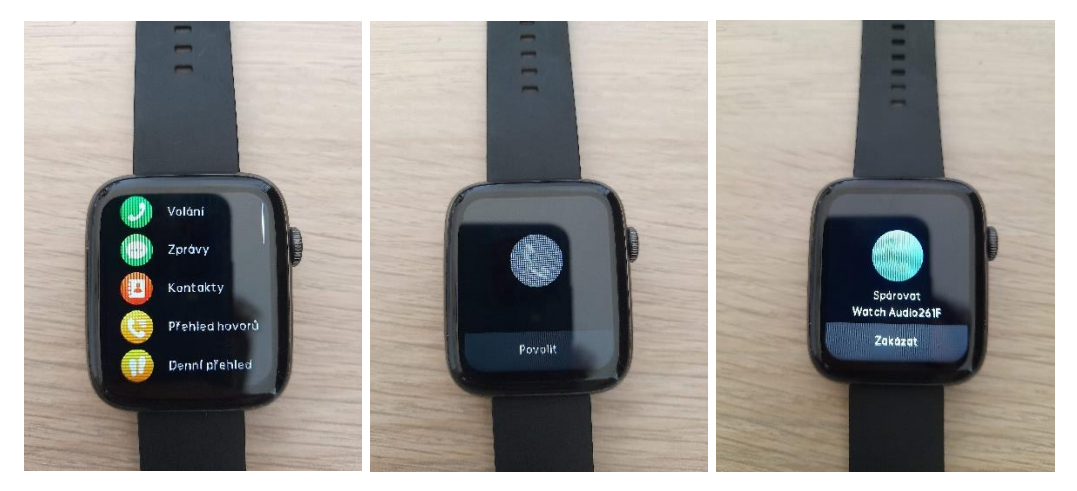

Pokračování na další stránce!

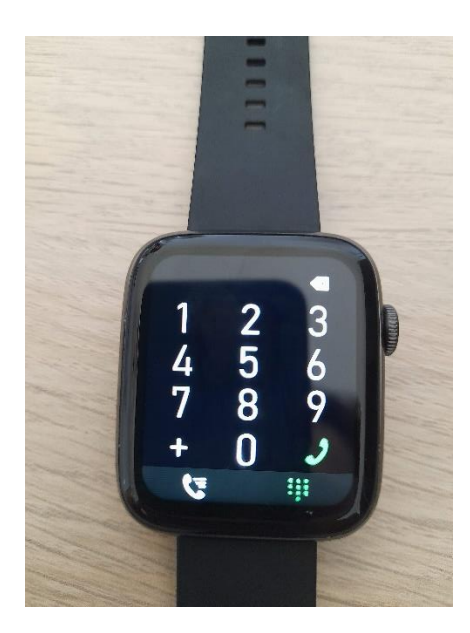

Po správném spárování se na hodinkách ve funkci Volání objeví číselník a bude možné vytáčet a volat.

V případě jakýchkoliv dotazů se na nás neváhejte obrátit.